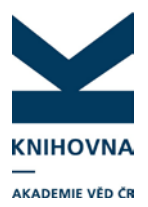

#### VYTVOŘENÍ ÚČTU RID ZPRACOVATELEM - POSTUP PŘI ZAKLÁDÁNÍ ÚČTŮ RID PŘES WOS

Účty RID si mohou vytvářet vědečtí pracovníci sami. Služba je také ale navržena tak, aby účty bylo možné vytvořit (případně i spravovat) další osobou (např. zpracovatelem ASEP), což může ulehčit práci zaneprázdněným autorům.

Produkty Thomson Reuters, kam patří WOS i RID, jsou propojené. Je tedy možné vytvořit účet pro vědce ve WOS (pokud již účet ve WOS nemá), přes WOS přejít k vytvoření účtu RID, editovat účet RID, naimportovat publikace a přihlašovací údaje předat autorovi.

Zpracovatel, který si zřídí administrátorský přístup, si může v nově zřízeném vědcově účtu zřídit proxy přístup a spravovat účet i v budoucnu. Zatímco při vytváření účtu RID přímo přes stránky <u>www.researcherid.com</u> je nutné potvrdit link, který přijde na mailovou adresu, vytváření účtů přes WOS toto potvrzení nevyžaduje.

#### Postup:

a) Zpracovatel si vytvoří účet ResearcherID. Jestliže chce pouze účty vědcům vytvořit, administrátorský přístup nepotřebuje. Pokud chce později účty vědců spravovat (editovat a importovat publikace), vytvoří si také administrátorský přístup.

b) Ze stránky WOS <u>http://www.webofknowledge.com</u> přejde na vytvoření účtu – Sign In – Register.

c) Vyplní vědcovu mailovou adresu.

d) Vyplní registrační formulář WOS, vytvoří a poznamená si heslo.

e) Z nabídky WOS – My tools – vybere ResearcherID. Vyplní registraci v RID.

f) Zpracovatel s admin. přístupem - poznamená si číslo RID vědce, edituje účet RID, případně naimportuje publikace do účtu RID. Přihlásí se ke svému administrátorskému účtu a zažádá si o proxy přístup k vědcovu účtu, odhlásí se. Poté se přihlásí jako vědec (jeho mailovou adresou a heslem, které zadal při registraci ve WOS) a potvrdí povolení proxy přístupu (Manage profile – Options).

g) Zašle mailem zprávu vědci o vytvoření účtu RID (číslo RID, heslo) s publikacemi ke kontrole.

h) Doplní číslo RID do autority vědce v klientovi, pole viz <u>Uložení a vložení RID do ASEP</u>.

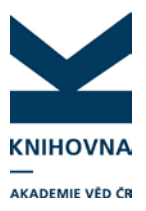

#### <u>Příklad:</u>

Administrátorský přístup vytvořen na mailovou adresu <u>bartkova@lib.cas.cz</u> Mailová adresa vědce <u>durecova@lib.cas.cz</u>

- 1. WOS
- 2. RID
- 3. Vytvoření proxy přístupu z účtu vědce (tuto možnost mohou využít pouze zpracovatelé s admin. přístupem)

#### 1. Úvodní stránka WOS http://www.webofknowledge.com

Zpracovatel rozklikne vpravo nahoře Sign in – Register

| Web of Science TM InCites I Journal Citation Reports Essential Science Indicato | ors <sup>s</sup> M EndNote <sup>⊚</sup> |                               | Sign In 👻 Help English 👻 🧉                                                    |
|---------------------------------------------------------------------------------|-----------------------------------------|-------------------------------|-------------------------------------------------------------------------------|
| WEB OF SCIENCE <sup>™</sup>                                                     |                                         |                               | Sign In                                                                       |
| Search All Databases 🔀                                                          |                                         |                               | My 🗙 Log Out ory Marked List                                                  |
| Basic Search                                                                    |                                         | Welcon                        | e to the new Web of Science! View a brief tutorial.<br>Cliek here for tips to |
| Example: oil spill* mediterranean                                               | 8                                       | Topic ~ Search                | improve your search.                                                          |
| TIMESPAN <ul> <li>All years</li> </ul>                                          | + Add Another Field                     |                               | E                                                                             |
| <ul> <li>From 1945 v to 2014 v</li> <li>MORE SETTINGS</li> </ul>                |                                         |                               |                                                                               |
| Customer Feedback & Support Additional Resources                                |                                         | What's New in Web of Science? | Customize your Experience                                                     |
| Take advantage of the full functionality in the Web of Science.                 |                                         |                               | <u>Click here</u> for online training modules.                                |

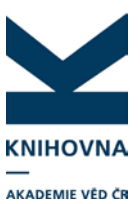

| Web of Science TM InCites  Journal Citation Reports                                                           |                                                                               | EndNote ®                                                                                                    | Sign In 👻                     | Help English 🔻                             |
|----------------------------------------------------------------------------------------------------|-------------------------------------------------------------------------------|----------------------------------------------------------------------------------------------------|-------------------------------|--------------------------------------------|
|                                                                                                    |                                                                               |                                                                                                    | Sign In                       | SON REUTERS                                |
| Search All Databases 🚩                                                                                        |                                                                               |                                                                                                    | My 🗙 Log Out                  | ory Marked List                            |
|                                                                                                    |                                                                               | Welcom                                                                                                    | ne to the new Web of Science! | View a brief tutorial.                     |
| Basic Search<br>Example: oil spill* mediterranean                                                             | 2                                                                             | zapíše aktuální vědcovu mailor                                                                                                    | vou adresu                    | ick here for tips to<br>prove your search. |
| E-mail Addre<br>E-mail Addre<br>Retype E-mail Addre<br>Addre<br>Addre<br>From 1945 v to 2014<br>MORE SETTINGS | ss: durecova@lib.cas.c<br>nali<br>ss: durecova@lib.cas.c<br>Continue   Cancel | Note: If you are already registered for a Thomson Reuters product or s<br>please sign in.<br>Why register with the <i>Web of Science</i> ?<br>• Automatic sign in<br>• Access saved searches and search history<br>• Create alerts<br>• Add references to your <i>EndNote</i> Library<br>• Select a preferred starting database or product<br>• Update your personal information | Service,                      |                                            |
| Customer Feedback & Support                                                                                   | ditional Resources                                                            | What's New in Web of Science?                                                                                                    | Customize your Ex             | perience                                   |
| Take advantage of the full functionality in the Web                                                           | of Science.                                                                   |                                                                                                    | <u>Click here</u> for onli    | ne training modules.                       |

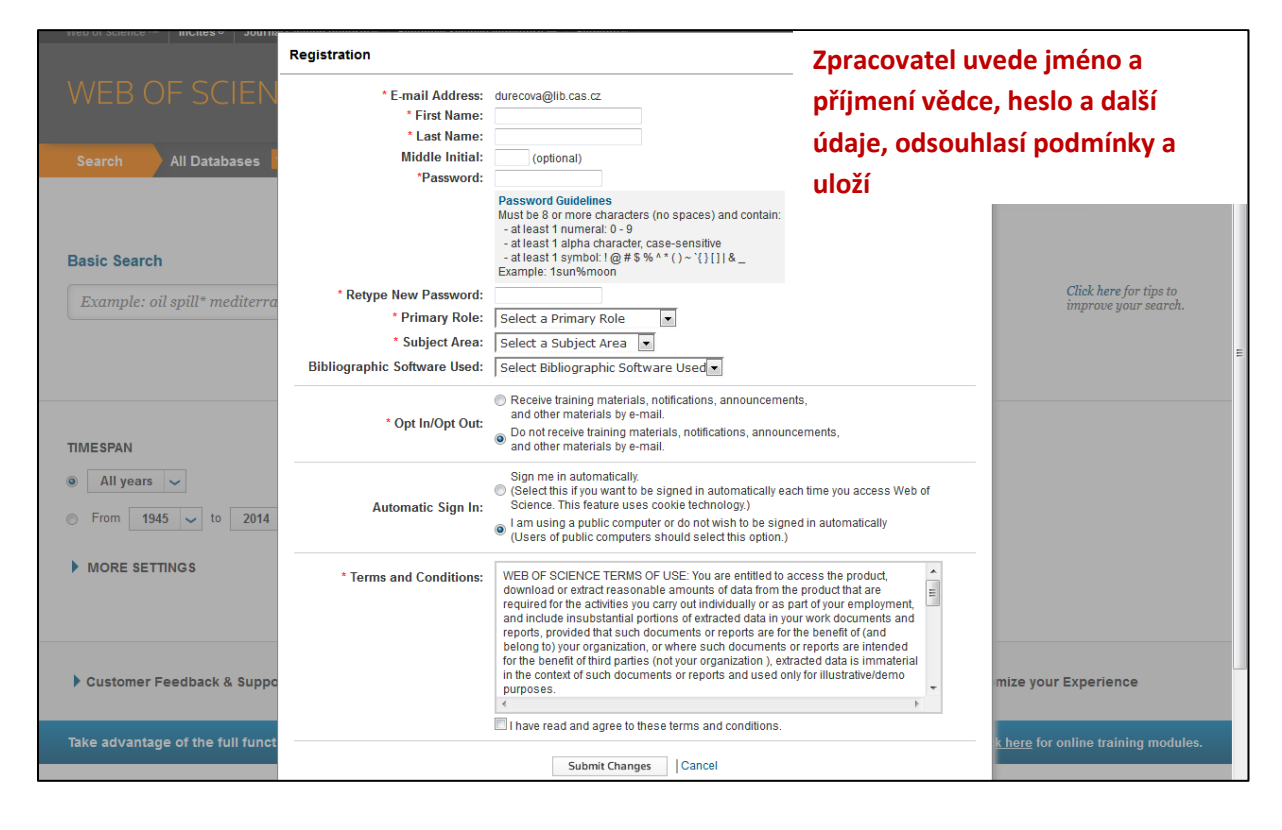

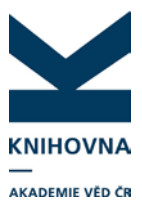

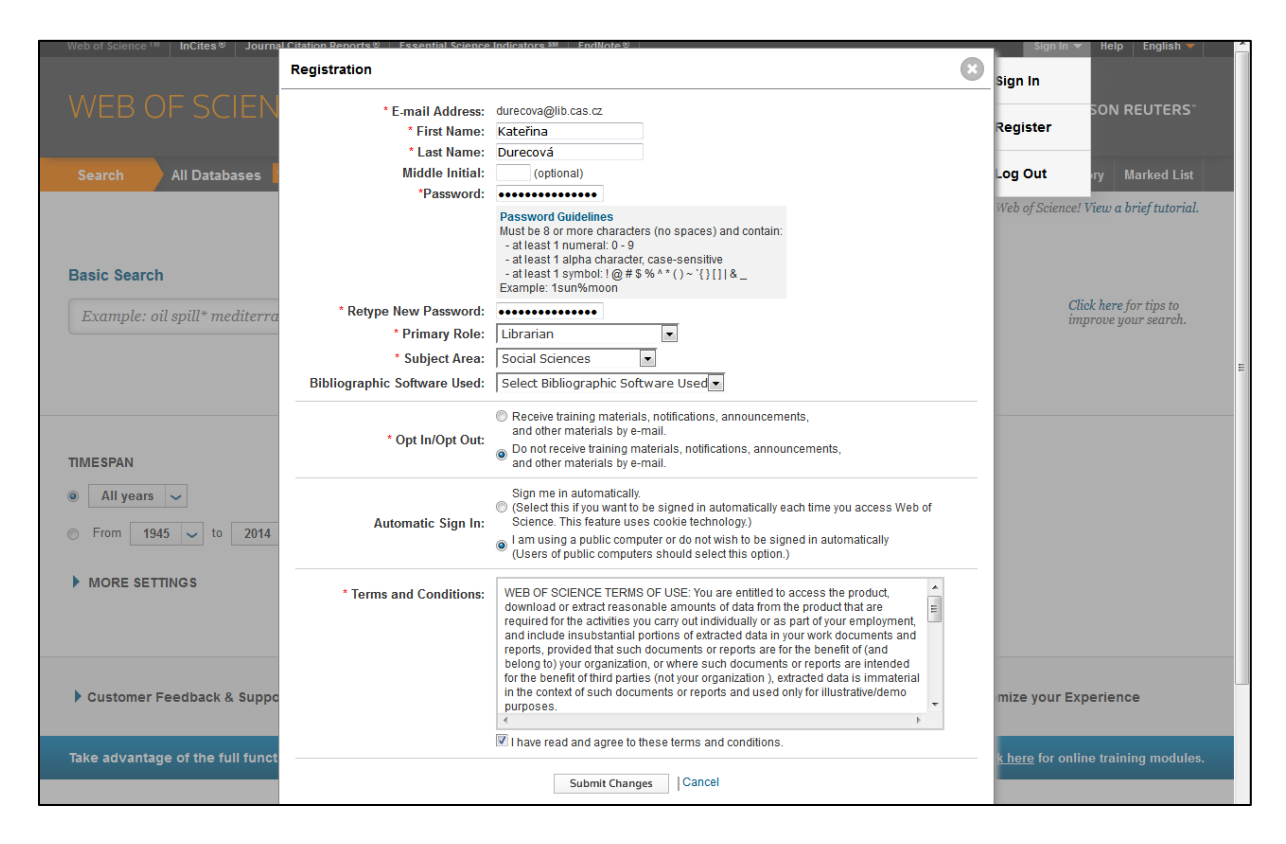

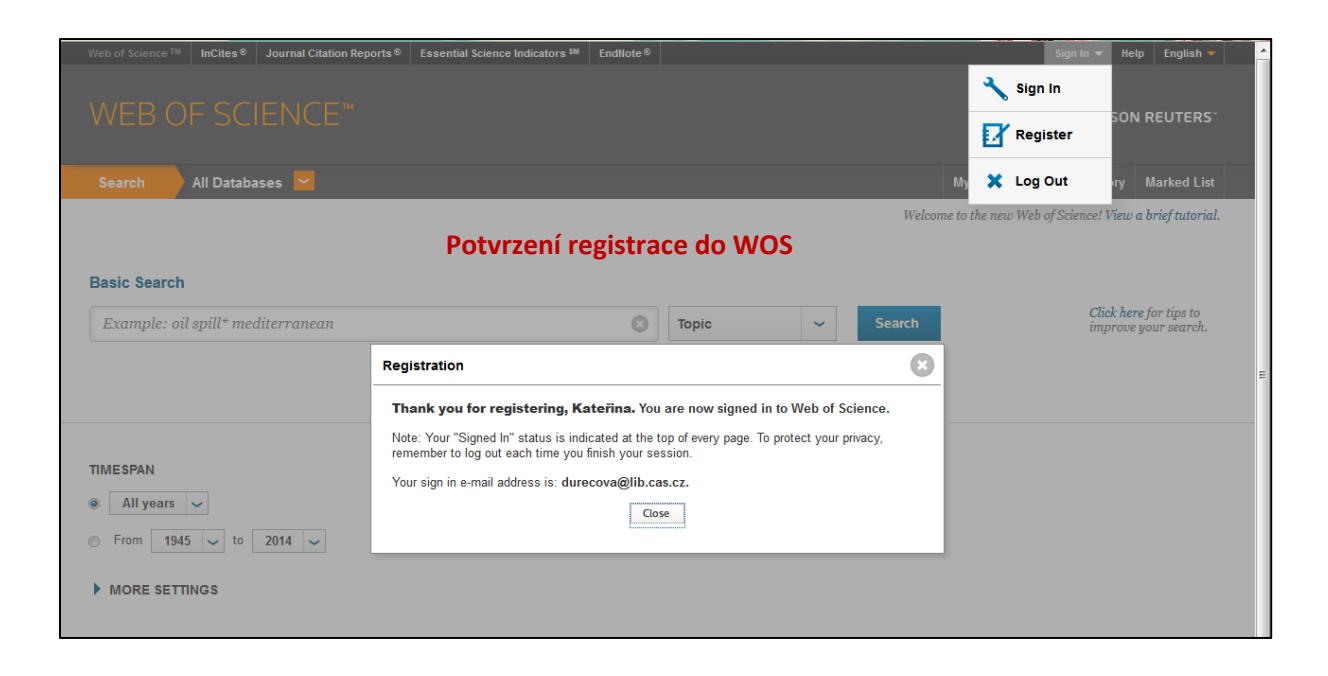

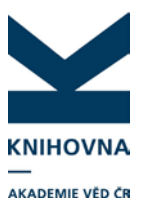

| Web of Science M InCites Journal Citation Rep | orts <sup>®</sup> Essential Science Indicators <sup>SM</sup> EndNote <sup>®</sup> |                               | Kateřina 🔻 Help English 🔻                                 |
|-----------------------------------------------|-----------------------------------------------------------------------------------|-------------------------------|-----------------------------------------------------------|
| WEB OF SCIENCE <sup>™</sup>                   |                                                                                   |                               |                                                           |
| Search All Databases 🔽                        |                                                                                   |                               | My Tools - Search History Marked List                     |
|                                               |                                                                                   | EndNote®                      | eb of Science! View a brief tutorial.                     |
| Basic Search                                  |                                                                                   | Researcher                    | ID ResearcherID                                           |
| Example: oil spill* mediterranean             | 0                                                                                 | Topic Saved Search            | ches & Alerts Click here for tips to improve your search. |
|                                               | + Add Another Field                                                               |                               |                                                           |
|                                               | Zaracovatal                                                                       | ia nžihláčan nad imán         | om vědco                                                  |
|                                               | zpracovater                                                                       | je prinašen pod jmen          | em vedce                                                  |
| TIMESPAN                                      | Z nabídky M                                                                       | y Tools vybere Resear         | cherID                                                    |
| All years                                     |                                                                                   |                               |                                                           |
| From 1945 v to 2014 v                         |                                                                                   |                               |                                                           |
| MORE SETTINGS                                 |                                                                                   |                               |                                                           |
|                                               |                                                                                   |                               |                                                           |
|                                               |                                                                                   |                               |                                                           |
| Customer Feedback & Support                   | Additional Resources                                                              | What's New in Web of Science? | My Web of Science                                         |
| Take advantage of the full functionality in t | he Web of Science.                                                                |                               | <u>Click here</u> for online training modules.            |

# 2. Zpracovatel je přesměrován do RID

|                                          |                                                                                                    | Hello, Kateřina, Pl                                                 | ease read this important message.                                                                                                    |
|------------------------------------------|----------------------------------------------------------------------------------------------------|---------------------------------------------------------------------|----------------------------------------------------------------------------------------------------|
| Using your e-mail :<br>of the fields bel | address, we have detected that you have previously<br>ow using information you have provided. For your c | / registered with one of th<br>onvenience, these produc<br>password | e following Thomson Reuters offerings: Web of Science or EndNote, or Thomson Innovation. We have filled in some<br>Is use the same login e-mail and password. After registering, you will be able to login and change your e-mail or<br>using the Manage Profile option.                                                                                                    |
| First/Given Name:                        | Kateřina                                                                                                 | *                                                                   | Name: Enter your name. This will be displayed on your profile page.                                                                                                    |
| Last/Family Name:                        | Durecová                                                                                                 | *                                                                   | E-mail address: Enter your Email address so ResearcherID.com can contact you. This will be kept private<br>by default.                                                                                                    |
| Middle Initials:                         |                                                                                                    |                                                                     |                                                                                                    |
| E-mail Address:                          | durecova@lib.cas.cz                                                                                      | ] *                                                                 |                                                                                                    |
| Institution:                             | ASCR, Library                                                                                            | ] *                                                                 | Institution: Enter the name institution at which you work. Please spell out the name. If your institution has a<br>commonly known acronym or abbreviation, then put both. For example, State University of New York, SUNY.<br>This will be displayed on your profile page by default.                                                                                                    |
| Sub-organization /<br>Department:        |                                                                                                    | A                                                                   | Id<br>Mailing Address: This information will be private by default. After registering, you can choose to make this<br>information viewable by visitors to your ResearcherID page.                                                                                                    |
| Address Line 1:                          | Národní 3                                                                                                | *                                                                   |                                                                                                    |
| Address Line 2:                          |                                                                                                    |                                                                     | le přesměrovén na wywy researcharid som                                                                                                    |
| City:                                    | Praha                                                                                                    | *                                                                   | de de de la constancia de la constancia de |
| unty/State/Province:                     |                                                                                                    |                                                                     | zde dopini registrachi formular RID                                                                                                    |
| Zip/Postal Code:                         |                                                                                                    |                                                                     |                                                                                                    |
| Country/Territory:                       | Czech Republic                                                                                           | *                                                                   |                                                                                                    |

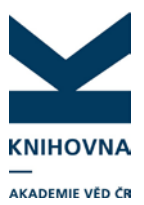

| Out and in the                    |                                                                                                    | mis will be displayed on your prolife page by default.                                                                                                    |
|-----------------------------------|----------------------------------------------------------------------------------------------------|----------------------------------------------------------------------------------------------------|
| Sub-organization /<br>Department: | Add                                                                                                    | Mailing Address: This information will be private by default. After registering, you can choose to make this<br>information viewable by visitors to your ResearcherID page.                                                                                                    |
| Address Line 1:                   | Národní 3 *                                                                                               |                                                                                                    |
| Address Line 2:                   |                                                                                                    |                                                                                                    |
| City:                             | Praha *                                                                                                   |                                                                                                    |
| County/State/Province:            |                                                                                                    |                                                                                                    |
| Zip/Postal Code:                  |                                                                                                    |                                                                                                    |
| Country/Territory:                | Czech Republic 💌 *                                                                                        |                                                                                                    |
| Password:                         | Your password is editable after you register and login.<br>Once logged in, go to the Manage Profile page. |                                                                                                    |
| Security Question:                | How many siblings do you have?                                                                            | Security Question: Select a question and provide an answer. This will be used to verify your identity in<br>case you forget your password.                                                                                                    |
| Security Answer:                  | 1 *                                                                                                    |                                                                                                    |
| Verification Number:              | 2014 *                                                                                                    | Verification Number: Enter a 4-character code (like a password). This will be used to verify your identity in<br>case you forget your login information.                                                                                                    |
| Select a Role:                    | Librarian 💌 *                                                                                             | Other Names: If you've published under different names or if you are known by more than one name, add<br>those names (one at a time). These will be searched if made public. These names will also be used                                                                      |
| Other Names Used<br>by You:       | Add<br>Durecova, Katerina                                                                                 | when processing your My Publications list for use in <i>Web of Science Core Collection</i> , only publications that<br>have your name or one of your Other Names will be included in your Distinct Author Set ( <u>more information</u> ).<br><i>Examples</i> :<br>Smith. J. J. |
|                                   |                                                                                                    | Zpracovatel zapíše jiné formy jména, pod                                                                                                    |
|                                   | ♥Yes ● No ★ Send me information about new features on ResearcherID                                        | 🧴 kterými vědec publikuje, – např. s diakritikou,                                                                                                    |
|                                   | Yes      No * Send me information about products and services related<br>ResearcherID.com                 | provdané autorky atd. a klikne na Add,                                                                                                    |
|                                   | Submit Registration Reset                                                                                 | formulář potvrdí Submit registration                                                                                                    |

| RESEARCHERID                                                                                                    |                             |
|----------------------------------------------------------------------------------------------------|-----------------------------|
| End User License To continue with registration, you must accept the terms of the End User License Agreement. ResearcherID Terms of Use and Privacy Policy                                                                                                    |                             |
| This agreement (Agreement) is a legal agreement between you, the user, (You or<br>Your) and Thomson Reuters (Scientific) Inc. having its principal place of<br>business located at 1500 Spring Garden Street, 4th Floor, Philadelphia, PA<br>19130 (TRSI, We or Our) and describes the terms and conditions on which you may<br>access and use and TRSI will provide the ResearcherID service described in<br>Section 1 below (the ResearcherID Service), which includes the allocation to<br>You of a unique Researcher ID (the ResearcherID). |                             |
| BY CLICKING ON THE "ACCEPT" BUTTON BELOW YOU AGREE TO BE LEGALLY BOUND BY THE<br>FOLLOWING TERMS AND CONDITIONS. IF YOU DO NOT AGREE TO THE TERMS AND CONDITIONS •<br>OF THIS AGREEMENT, TASI IS UNWILLING TO FROVIDE THE RESEARCHERID SERVICE TO YOU                                                                                                    |                             |
| Accept Decline                                                                                                    | Accept - potvrzení podmínek |

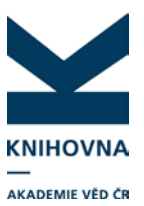

| RESEARCHERID                                                                                                    |                 |                                                                                                    |
|----------------------------------------------------------------------------------------------------|-----------------|----------------------------------------------------------------------------------------------------|
| Congratulations Congratulations! Your ResearcherID registration is now complete. Your ResearcherID is: F-5714-2014 Please click the link below to access your ResearcherID profile page. Once logged in, you can add information (click the Manage Profile button) or add publications to your publication lists. Click here to login to ResearcherID >> | Číslo RID vědce | Note: ResearcherID, Web of<br>Science <sup>TM</sup> , and EndNote® (all<br>offerings from Thomson Reuters)<br>share login credentials.<br>More information. |

| RESEARCHERID                                                         | RID je propojen s ORCID, zpracovatel může účet                                                                                                    |  |  |  |  |
|----------------------------------------------------------------------|----------------------------------------------------------------------------------------------------|--|--|--|--|
| ORCID<br>Did you know you can associate your ORCID                   |                                                                                                    |  |  |  |  |
| <ul> <li>I would like to create an ORCID record.</li> </ul>          | The Open Researcher and Contributor ID (ORCID, Inc.) is a non-profit organization that aims to solve the author/contributor name ambiguity problem in scholarly<br>communication by creating a central registry of unique identifiers. These identifiers can be used within various systems you may interact with in your professional research<br>workflow, including manuscript submission, etc. |  |  |  |  |
| I already have an ORCID record.                                      | creating an ORCID you will be able to link your ResearcherID account with this centralized registry.                                                                                                    |  |  |  |  |
| <ul> <li>No, thank you.</li> <li>Continue Remind Me Later</li> </ul> | If you choose not to get or associate an ORCID, you can do it at a later time.                                                                                                    |  |  |  |  |

| RESEARCHER                                                                                                    | RESEARCHERID Úvodní stránka účtu RID                                                                                                    |                                                                                                    |                                      |                                                                                                | RID 💮 тном                                              |                 |                                       |                  |           |
|----------------------------------------------------------------------------------------------------|----------------------------------------------------------------------------------------------------|----------------------------------------------------------------------------------------------------|--------------------------------------|------------------------------------------------------------------------------------------------|---------------------------------------------------------|-----------------|---------------------------------------|------------------|-----------|
|                                                                                                    |                                                                                                    |                                                                                                    | <u>Home</u>                          | My Researcher Profile                                                                          | Refer a Colleaque                                       | Logout 3        | Search Int                            | teractive Map    | EndNote > |
| Durecová, <u>Kateřin</u> a                                                                                                    | R Get A Badge ResearcherID Lab                                                                                                    | Your labs page and badge show only your public data                                                                                                    |                                      |                                                                                                | Man                                                     | age Profile     | Preview                               | v Public Version |           |
| ResearcherID: F-5714-20<br>Other Names: Durecova,<br>E-mail: durecovag<br>URL: http://www.<br>Subject: Enter a Sub<br>Keywords: Enter a Key<br>ORCID: Get or assi<br>Description: Enter a Descri | 14<br>Caternal<br>Ilib.cas.cz<br>esearcherid.com/NVF-5714-2014<br>pied<br>word<br>uciate an ORCID                                                                                                    | My Institutions (more details)<br>Primary Institution: ASCR, Librar<br>Sub-org./Dept:<br>Role: Librarian<br>Joint Affiliation:<br>Sub-org./Dept:<br>Role:<br>Past Institutions:<br>Číslo RID vědo | y<br>Ce                              |                                                                                                | Ú                                                       | ↑<br>prava      | a nast                                | avení            |           |
| My Publications<br>My Publications (0)<br>View Publications ><br>Citation Metrics<br>Manage   Add<br>Researcher(D labs<br>Corocte A Badea                                                        | My Publications: View<br>Use this list to display all the public<br>Adding Publications to this list<br>You can add publications by search<br>Add link located in the menu on the<br>* Note: Access to Web of Science a | allons that you have authored.<br>ang <i>Web of Science<sup>TM</sup></i> , searching <i>Web</i><br>Ieft-hand side of your screen, or by click<br>in <i>Web of Science Core Collection</i> are t   | of Science<br>ing on the<br>based on | <sup>7M</sup> Core Collection, using<br>Add Publications above.<br>the entitlements of the con | <i>EndNote</i> ®, or uploadii<br>1puter where you are a | ng a file. To a | Add<br>add publicatio<br>esearcherID. | d Publications   |           |

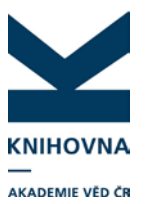

Edit Researcher Profiles
 Customer Support Links:

Provide Your Contact E-mail
 Administrators for this Institution:

J-2512-2013

X Request to Delete a ResearcherID Profile

Request to Enable Bulk Upload For an Existing Researcher

#### 3. Zpracovatel s administrátorským přístupem vytvoří proxy přístup

| RESEARCHERID                                                           |                                                                                                    |
|------------------------------------------------------------------------|----------------------------------------------------------------------------------------------------|
|                                                                        | Home Login Search Interactive Map EndNote >                                                                        |
|                                                                        |                                                                                                    |
| Login                                                                  |                                                                                                    |
| Enter your Researcher ID or your Email address                         | After very login, very will be able to undate your profile                                                         |
|                                                                        | Information (registered members only).                                                                             |
| Email address. Dankova@vild.cas.cz     - or -                          | Note: ResearcherID, Web of Science™, and EndNote®<br>(all offerings from Thomson Reuters) share login credentials. |
| Researcher ID:                                                         | More information.                                                                                                  |
| Password:                                                              |                                                                                                    |
|                                                                        | Vytvoření proxy přístupu do vědcova konta:                                                                         |
|                                                                        | Zpracovatel s admin, přístupem se přihlásí do svého účtu                                                           |
| Problems logging in?                                                   | -hh                                                                                                    |
|                                                                        |                                                                                                    |
| New to ResearcherID? Join Now It's Free                                |                                                                                                    |
|                                                                        |                                                                                                    |
|                                                                        | Community Forum I Paralaka I CA                                                                                    |
|                                                                        | Support   Privacy Policy   Terms of Use   Login                                                                    |
|                                                                        |                                                                                                    |
|                                                                        |                                                                                                    |
| RESEARCHERID                                                           |                                                                                                    |
|                                                                        |                                                                                                    |
|                                                                        | <u>Select Activity</u> Home My Researcher Profile Refer a Colleague Logout Search Interactive Map EndNote >        |
|                                                                        |                                                                                                    |
| Hello, Petra Bartkova [ J-2512-2013 ]                                  |                                                                                                    |
| Administrator for Library of the Academy of Sciences of                | of the Czech Republic                                                                                              |
| Select activity:                                                       |                                                                                                    |
| Co to My Researcher Profile >                                          |                                                                                                    |
|                                                                        |                                                                                                    |
| <sup>©</sup> Go to Administrator Tools > ◀                             | <u> </u>                                                                                                    |
|                                                                        |                                                                                                    |
|                                                                        |                                                                                                    |
|                                                                        |                                                                                                    |
| RESEARCHERID                                                           | THOMSON REUTERS                                                                                                    |
| C Administrator Tools                                                  | Select Activity Administrator Manu Halp Locout                                                                     |
| J-2512-2013, Administrator for Library of the Academy of Sciences of t | he Czech Republic                                                                                                  |
|                                                                        |                                                                                                    |
| Administrator Menu:                                                    |                                                                                                    |
| Screate Researcher Accounts/Add Publications                           |                                                                                                    |
| Request Proxy Access                                                   |                                                                                                    |

Zpracovatel může zažádat o proxy přístup

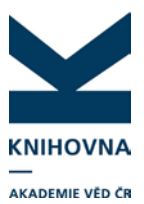

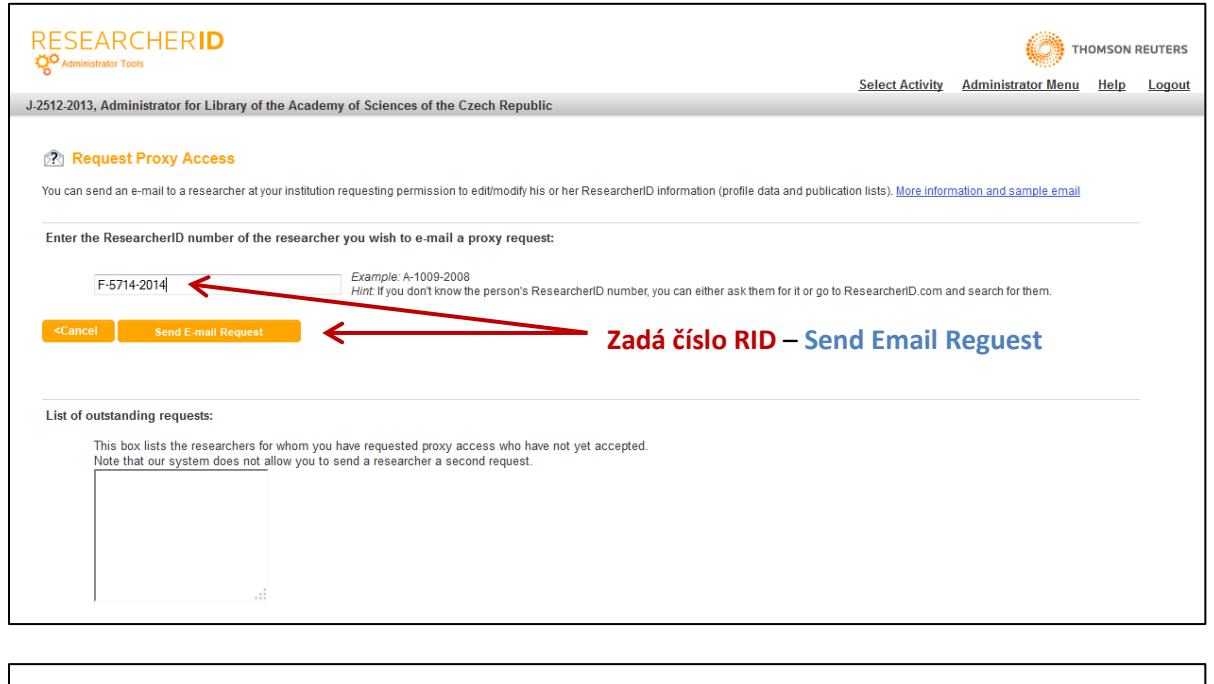

|                                                                                                    | Potvrzení žádosti o proxy přístup                                                                                                   |                              |                         |             |        |  |  |
|----------------------------------------------------------------------------------------------------|----------------------------------------------------------------------------------------------------|------------------------------|-------------------------|-------------|--------|--|--|
|                                                                                                    | <u>s</u>                                                                                                    | elect Activity               | Administrator Menu      | <u>Help</u> | Logout |  |  |
| J-2512-2013, Administrator for Library of t                                                                               | he Academy of Sciences of the Czech Republic                                                                                        |                              |                         |             |        |  |  |
| 😰 Request Proxy Access                                                                                                    |                                                                                                    |                              |                         |             |        |  |  |
| You can send an e-mail to a researcher at yo                                                                              | ur institution requesting permission to edit/modify his or her ResearcherID information (profile data and publication               | ion lists). <u>More in</u> t | ormation and sample ema | <u>ail</u>  |        |  |  |
| Th                                                                                                    | Confirmation Message:<br>e e-mail request is currently being processed and will be sent out soon. The request was sent to researche | er F-5714-2014.              |                         |             |        |  |  |
| Enter the ResearcherID number of the                                                                                      | researcher you wish to e-mail a proxy request:                                                                                      |                              |                         |             |        |  |  |
| Cancel Send E-mail Request                                                                                                |                                                                                                    |                              |                         |             |        |  |  |
| List of outstanding requests:<br>This box lists the researchers for<br>Note that our system does not a<br>E-5714-2014<br> | r whom you have requested proxy access who have not yet accepted.<br>llow you to send a researcher a second request.                |                              |                         |             |        |  |  |

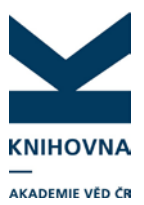

| RESEARCHE                                  | ER <b>ID</b>                                                   |                                      |   |                                                                                                    |              |       |              | (             |                 | I REUTERS |
|--------------------------------------------|----------------------------------------------------------------|--------------------------------------|---|----------------------------------------------------------------------------------------------------|--------------|-------|--------------|---------------|-----------------|-----------|
| _                                          |                                                                |                                      | - |                                                                                                    | -            | Home  | <u>Login</u> | <u>Search</u> | Interactive Map | EndNote > |
| Login<br>Enter your Rese<br>Email address: | earcher ID or your Email addr<br>durecova@lib.cas.cz<br>- or - | ess.                                 |   | After you login, you will be able to update your profile<br>information (registered members only).<br>Note: Researcher/D, Web of Science <sup>TM</sup> , and EndNote®<br>(all offerings from Thomson Reuters) share login credentials.<br>More information, |              |       |              |               |                 |           |
| Password:                                  | Login Cancel                                                   | <                                    |   | Zpracovatel se odhlásí z<br>přihlašovacími údaji věd                                                                                                    | admir<br>Ice | ı. úč | tu a         | přih          | lásí            |           |
|                                            |                                                                | Forgot Password Problems logging in? |   | (lze se hlásit i kombinac                                                                                                    | í mailo      | ová a | dre          | sa +          | číslo RID       | )         |
| New to Researche                           | rlD? Join Now It's Fi                                          | ree                                  |   |                                                                                                    |              |       |              |               |                 |           |
|                                            |                                                                |                                      |   | Community Forum   Register   FAQ<br>Support   Privacy Policy   Terms of Use   Login                                                                                                    |              |       |              |               |                 |           |

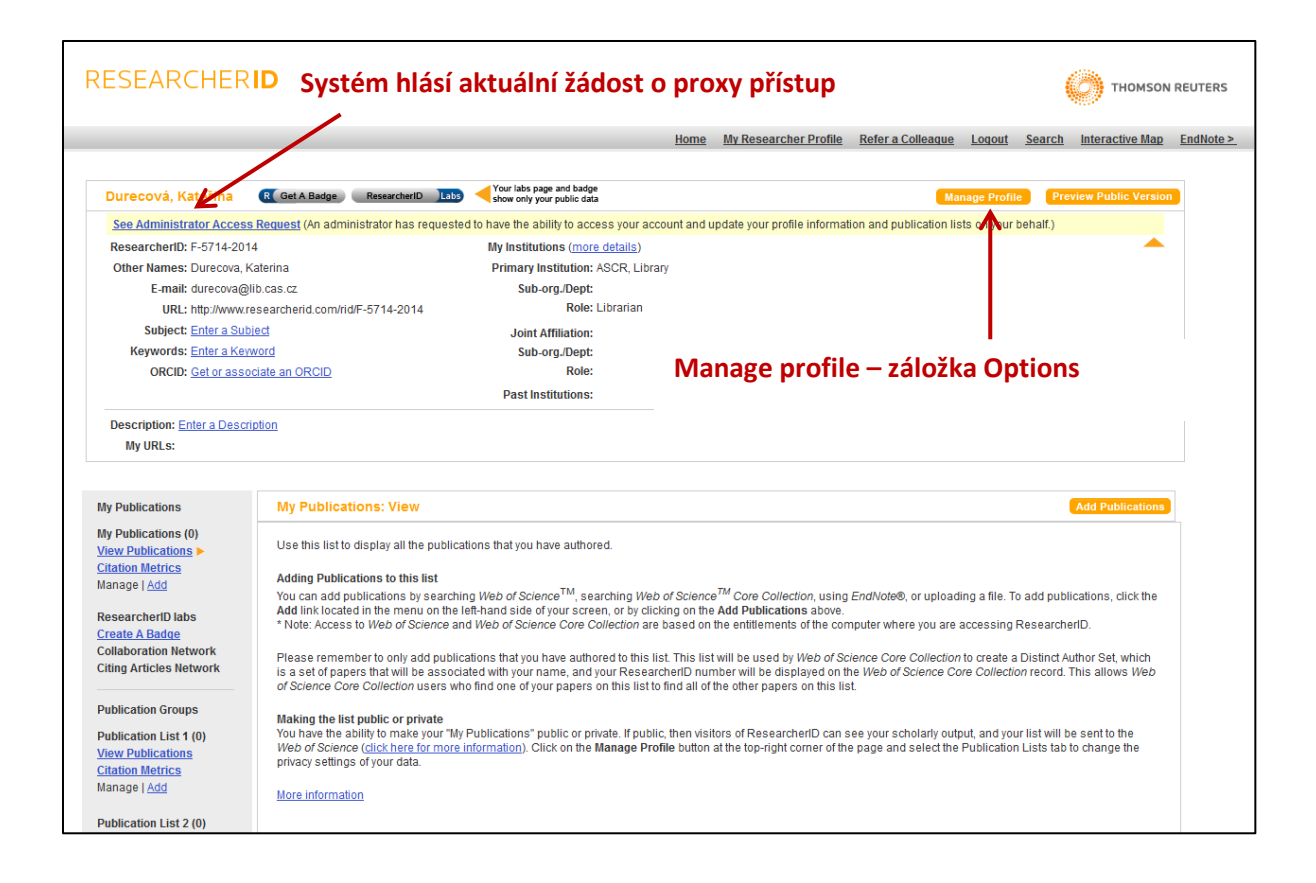

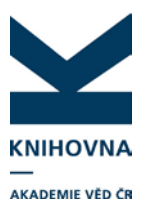

|                       |                                   |                                                         |                                                | Home         | My Researcher Profile | Refer a Colleague | Logout | <u>Search</u> | Interactive Map | EndN |
|-----------------------|-----------------------------------|---------------------------------------------------------|------------------------------------------------|--------------|-----------------------|-------------------|--------|---------------|-----------------|------|
| bout Me               | My Affiliations                   | Publication List                                        | Password                                       | Options      | Return to My Re       | esearcher Profile |        |               |                 |      |
| Note: Click the "Subm | it Changes" button on ea          | ch page.                                                |                                                |              |                       |                   |        |               |                 |      |
| Submit Changes        | on Page Cance                     |                                                         |                                                |              |                       |                   |        |               |                 |      |
| 🛇 Yes 🔘 No            | Send me inforn                    | nation about new features                               | on ResearcherlD.com.                           |              |                       |                   |        |               |                 |      |
| 🔍 Yes 🔍 No            | Send me inforn                    | nation about products and                               | services related to Rese                       | archerID.com |                       |                   |        |               |                 |      |
| ◉ Yes ◎ No            | Send me an e-<br>the Refer a Coll | mail when a colleague l've<br>league function) complete | sent a registration invitat<br>s registration. | tion (using  |                       |                   |        |               |                 |      |
|                       | Manage Proxy A<br>Manage Proxy II | Administrator Access to yo                              | ur account.                                    |              |                       |                   |        |               |                 |      |
| Submit Changes        | on Page Cance                     |                                                         |                                                |              |                       |                   |        |               |                 |      |

|                                                                                                    |                                                                                       |                                                                           | Home My R                          | lesearcher Profile               | Refer a Colleague        | Loqout Sea        | arch Inte     | ractive Map | EndNote > |  |
|----------------------------------------------------------------------------------------------------|---------------------------------------------------------------------------------------|---------------------------------------------------------------------------|------------------------------------|----------------------------------|--------------------------|-------------------|---------------|-------------|-----------|--|
| Ргоху                                                                                                    | Return to My F                                                                        | Researcher Profile                                                        |                                    |                                  |                          |                   |               |             |           |  |
| This page is used to ma<br>ResearcherID account u                                                                                                    | nage Proxy Administrator Acc<br>pdated. <u>What is a proxy instit</u>                 | ess to your account. Proxy Administrators at your insti<br>u <u>tion?</u> | itution will be able to ac         | cess and edit your a             | ccount on your behalf    | , which will be h | nelpful in ke | eping your  |           |  |
| Current Proxy Institu                                                                                                    | ition                                                                                 |                                                                           |                                    |                                  |                          |                   |               |             |           |  |
| You currently do not have                                                                                                    | a proxy institution. More info                                                        | rmation                                                                   |                                    |                                  |                          |                   |               |             |           |  |
| Pending Requests for                                                                                                    | r Proxy Access                                                                        |                                                                           |                                    |                                  |                          |                   |               |             |           |  |
| The administrator(s) listed below are requesting that you grant them the ability to edit your ResearcherID account on your behalf. You can have only one proxy institution at a time. If you accept one request then all other requests will be removed. Note: If you already have a proxy institution, then accepting a request below will replace it. <u>More information</u> |                                                                                       |                                                                           |                                    |                                  |                          |                   |               |             |           |  |
|                                                                                                    |                                                                                       | Proxy<br>Institution                                                      | Administrator who sent the request |                                  | More Information         | on                |               |             |           |  |
| Pending Requests for                                                                                                    | Accept                                                                                | Library of the Academy of Sciences of the Czech<br>Republic               | Petra Bartkova<br>[J-2512-2013]    | Administrators at th             | is institution will be a | ble to edit my a  | ccount.       |             |           |  |
| Proxy Access:                                                                                                    | O Decline all request(s)                                                              |                                                                           |                                    | I don't want the adm<br>account. | ninistrator(s) listed he | re to have acce   | ess to my     |             |           |  |
|                                                                                                    | Submit Cancel                                                                         | Za                                                                        | škrtne Aco                         | cept a po                        | tvrdí Sub                | mit               |               |             |           |  |
| Data Privacy: Your registration information and the information that you submit or that Thomson Ret         accordance with           he <u>ResearcherID End User License Acreement</u> If you do not wish for certain of your registration info         preferences by using the           applicable checkboxes.         preferences by using the                             |                                                                                       |                                                                           |                                    |                                  |                          |                   |               |             |           |  |
|                                                                                                    | Community Forum   Realister   FAQ<br>Support   Privacy Policy   Terms of Use   Legoul |                                                                           |                                    |                                  |                          |                   |               |             |           |  |

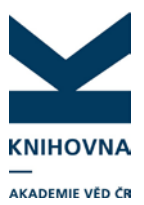

|                                                      |                                                           |                                               |                                          | Home M                          | Iv Researcher Profile            | Refer a Colleague             | Logout Search           | Interactive Map    | EndNot |
|------------------------------------------------------|-----------------------------------------------------------|-----------------------------------------------|------------------------------------------|---------------------------------|----------------------------------|-------------------------------|-------------------------|--------------------|--------|
| oxy                                                  | Return to My                                              | Researcher Profile                            |                                          |                                 |                                  |                               |                         |                    |        |
| is page is used to ma                                | nage Proxy Administrator A                                | ccess to your accou                           | -<br>nt. Proxy Administrators at your in | stitution will be able to       | access and edit your a           | iccount on your behal         | f, which will be helpfu | ul in keeping your |        |
| esearcheriD account u                                | pdated. What is a proxy ins                               | titution?                                     |                                          |                                 |                                  |                               |                         |                    |        |
| urrent Proxy Institu                                 | ition                                                     |                                               |                                          |                                 | Contract of the second second    |                               |                         |                    |        |
| ou currently do not have                             | a proxy institution. More int                             | formation                                     | This action will make the sele           | cted administrator you          | ur proxy administrator,          |                               |                         |                    |        |
| Pending Requests fo                                  | r Proxy Access                                            |                                               | replacing your current proxy a           | urninsuator (ir ariy).          |                                  |                               |                         |                    |        |
| The administrator(s) liste equest then all other rec | ed below are requesting tha<br>quests will be removed. No | at you grant them th<br>te: If you already ha | Are you sure you want to cont            | inue?                           |                                  | proxy institution at a<br>ion | i time. If you accept o | ine                |        |
|                                                      |                                                           |                                               |                                          | ОК                              | Zrušit                           | More Informati                | on                      |                    |        |
| Pending Requests for                                 | Accept                                                    | Library of the Aca<br>Republic                | demy of Sciences of the Czech            | Petra Bartkova<br>[J-2512-2013] | Administrators at th             | his institution will be a     | ible to edit my accou   | nt.                |        |
| PIONY ACCESS.                                        | O Decline all request(s                                   |                                               |                                          |                                 | I don't want the adr<br>account. | ninistrator(s) listed h       | ere to have access to   | o my               |        |
|                                                      |                                                           |                                               |                                          |                                 |                                  |                               |                         |                    |        |

| RESEARCHERID                                                                                           |                                                                                                    |                                                                          |                                                                            |                                                  |                                                         | EUTERS         |  |  |  |  |  |
|----------------------------------------------------------------------------------------------------|----------------------------------------------------------------------------------------------------|--------------------------------------------------------------------------|----------------------------------------------------------------------------|--------------------------------------------------|---------------------------------------------------------|----------------|--|--|--|--|--|
|                                                                                                    |                                                                                                    | Home My Re                                                               | esearcher Profile Refer a Collea                                           | ique <u>Loqout</u> <u>Searc</u>                  | ch Interactive Map E                                    | indNote >      |  |  |  |  |  |
| Ргоху                                                                                                  | Return to My Researcher Profile                                                                                                    |                                                                          |                                                                            |                                                  |                                                         |                |  |  |  |  |  |
| This page is used to manage Prox<br>ResearcherID account updated. W                                    | Administrator Access to your account. Proxy Administrators at your<br>nat is a proxy institution?                                                   | r institution will be able to acc                                        | ess and edit your account on your l                                        | oehalf, which will be help                       | pful in keeping your                                    |                |  |  |  |  |  |
| Current Proxy Institution                                                                              |                                                                                                    |                                                                          |                                                                            |                                                  |                                                         |                |  |  |  |  |  |
| The administrator(s) listed below c                                                                    | The administrator(s) listed below currently have the ability to edit your ResearcherID account on your behalf. <u>More information</u>              |                                                                          |                                                                            |                                                  |                                                         |                |  |  |  |  |  |
| Current Proxy Institution:                                                                             | Proxy<br>Institution                                                                                                    | Proxy<br>Administrator(s)                                                |                                                                            |                                                  |                                                         |                |  |  |  |  |  |
| Rem                                                                                                    | Library of the Academy of Sciences of the Czech Republic                                                                                            | Petra Bartkova [ J-2512-201                                              | Povolen proxy příst                                                        |                                                  | ıp                                                      |                |  |  |  |  |  |
| Pending Requests for Proxy /                                                                           | Access                                                                                                    |                                                                          |                                                                            |                                                  |                                                         |                |  |  |  |  |  |
| You currently do not have a pending                                                                    | requests for proxy access. More information                                                                                                    |                                                                          |                                                                            |                                                  |                                                         |                |  |  |  |  |  |
| Data Privacy: Your registration information the ResearcherID End User License A applicable checkboxes. | ation and the information that you submit or that Thomson Reuters<br><u>igreement</u> . If you do not wish for certain of your registration informa | collects in the course of the u<br>tion to be viewable on your pu        | ise of your ResearcherID will be pr<br>Iblic profile page on the Researche | ocessed by Thomson R<br>rID website please indic | euters in accordance with<br>cate your preferences by u | 1<br>using the |  |  |  |  |  |
|                                                                                                    | Comm<br>Support I Priv                                                                                                    | unity Forum   <u>Register   FAQ</u><br>vacy Policy   Terms of Use   Logo | ž.                                                                         |                                                  |                                                         |                |  |  |  |  |  |

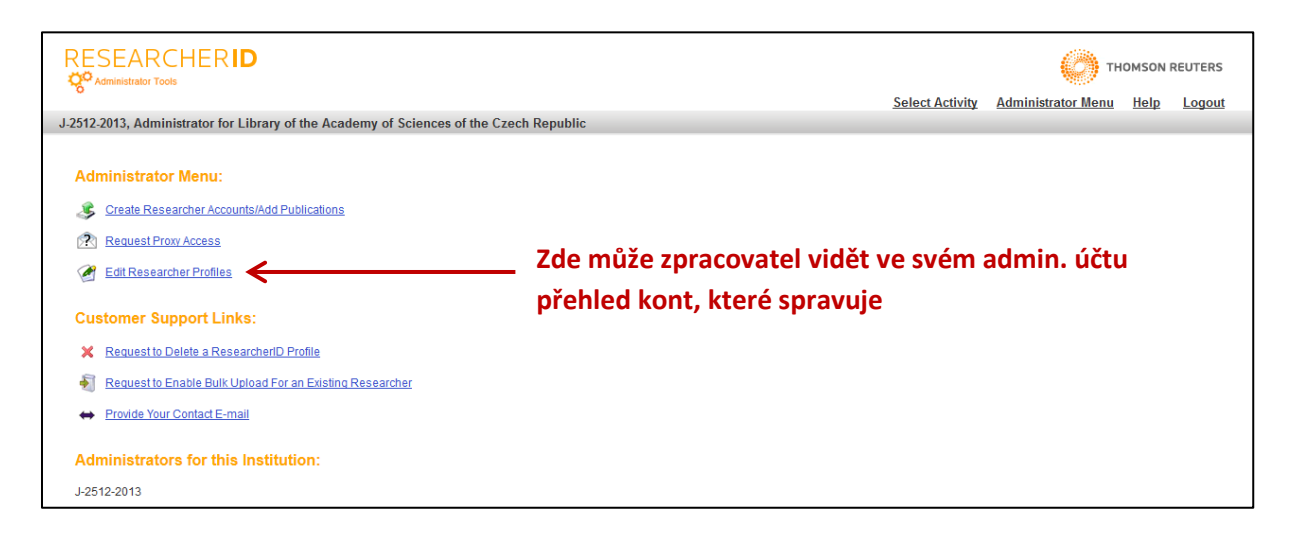

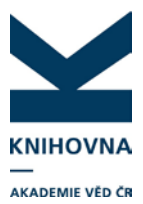

| ESEARCHERID     Administrator Tools      St22013, Administrator for Library of the Academy of Sciences of th      Control Control |                                      |               | cademy of Sciences of th<br>which you have proxy access.<br>ave requested proxy access bu | Přehled účtů, ke kterým má<br>zpracovatel/administrátor přístup –<br>proklikem na jméno se dostane přímo<br>do účtu |                     |                   | options to quickly find                      | SON REUTERS         |
|----------------------------------------------------------------------------------------------------|--------------------------------------|---------------|-------------------------------------------------------------------------------------------|----------------------------------------------------------------------------------------------------|---------------------|-------------------|----------------------------------------------|---------------------|
| Rese                                                                                                    | earchers: 7 result(s)                |               |                                                                                           | K < Page 1 of 1 Go ► ►                                                                                              |                     | Sort by: Name     | ▼ Resi                                       | ults per page: 10 💌 |
|                                                                                                    | Name                                 | Researcher ID | Institution(s)                                                                            |                                                                                                    | Registration Status | Last Updated Date | Last Updated By                              | Remove Access       |
| 1.                                                                                                    | <u>B, P</u>                          | F-5544-2014   | AS CR, Library                                                                            |                                                                                                    | Confirmed           | 06-May-14         |                                              | Remove              |
| 2.                                                                                                    | Bartkova, Petra                      | F-5580-2014   | ASCR, Library                                                                             |                                                                                                    | Confirmed           | 06-May-14         | Bartkova, Petra<br>F-5580-2014               | Remove              |
| 3.                                                                                                    | <u>Dolezelova, Jana</u>              | E-2483-2012   | Academy of Sciences of the C                                                              | Czech Republic, Library of the Academy of Sciences                                                                  | Confirmed           | 04-Dec-13         | Dolezelova,<br>Jana<br>E-2483-2012           | Remove              |
| 4.                                                                                                    | Durecova, Katerina                   | F-5696-2014   | ASCR, Library                                                                             |                                                                                                    | Confirmed           | 06-May-14         | Durecova,<br>Katerina<br>F-5696-2014         | Remove              |
| 5.                                                                                                    | Durecová, Kateřina                   | F-5714-2014   | ASCR, Library                                                                             |                                                                                                    | Confirmed           | 06-May-14         |                                              | Remove              |
| 6.                                                                                                    | <u>Laiblova-</u><br>Kadlecova, Ivana | M-8568-2013   | Academy of Sciences of the C                                                              | Zzech Republic, Library of the Academy of Sciences                                                                  | Confirmed           | 09-Jan-14         | Laiblova-<br>Kadlecova, Ivana<br>M-8568-2013 | Remove              |
| 7.                                                                                                    | Novak, Jan                           | L-7770-2013   | ASCR, Library of the Academy                                                              | y of Sciences                                                                                                    | Confirmed           | 25-Feb-14         | Bartkova, Petra<br>J-2512-2013               | Remove              |
| Res                                                                                                    | earchers: 7 result(s)                |               |                                                                                           | K < Page 1 of 1 Go > >                                                                                              |                     | Sort by: Name     | J-2512-2013                                  | ults per page:      |